## โปดโปรแกรม Internet Explorer ไปที่ <u>www.catconference.com</u> เพื่อเข้าสู่หน้าหลักของ CAT Conference

| û ☆ ® |
|-------|
|       |
|       |
|       |
|       |

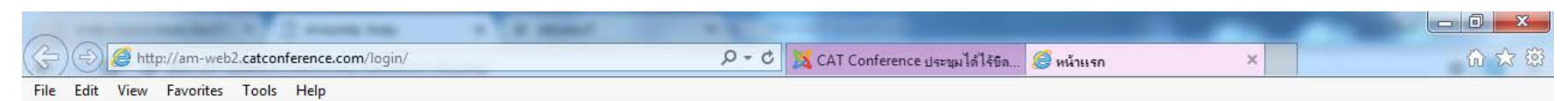

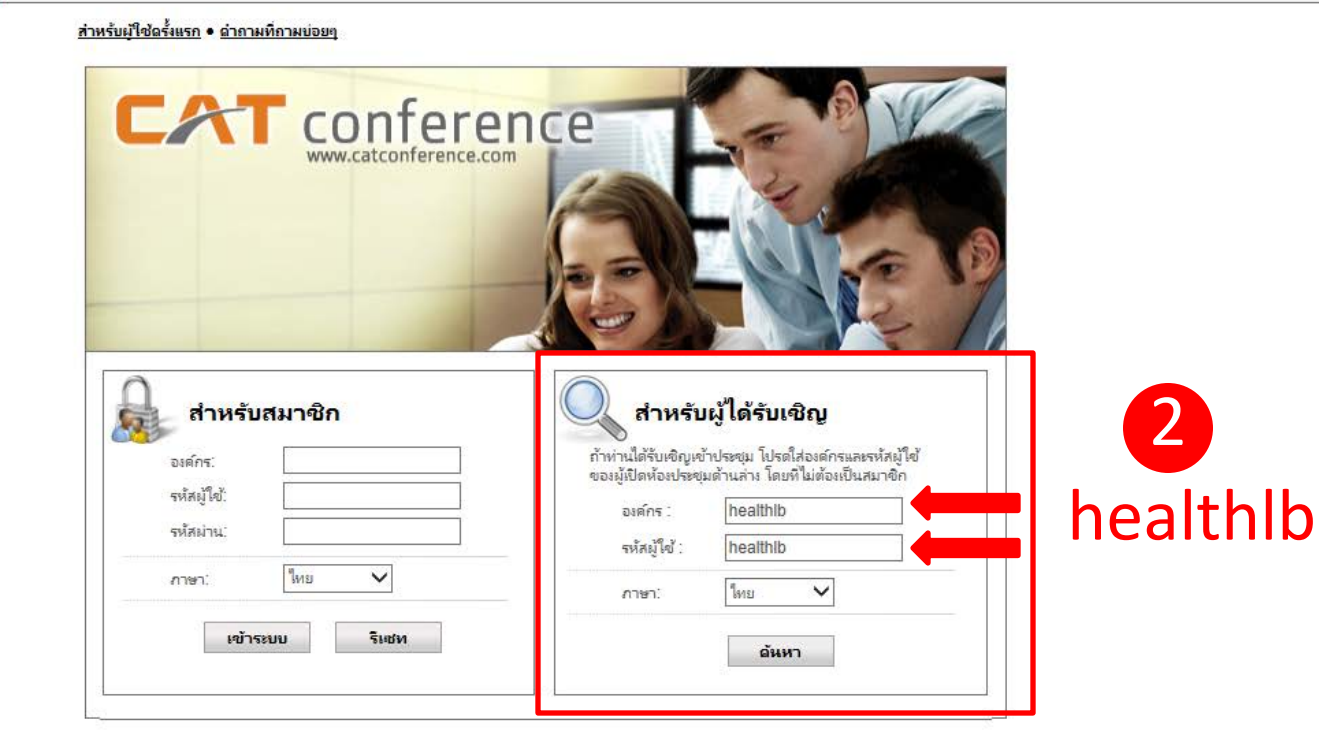

login สำหรับผู้ได้รับเชิญ องค์กร = healthlb รหัสผู้ใช้ = healthlb

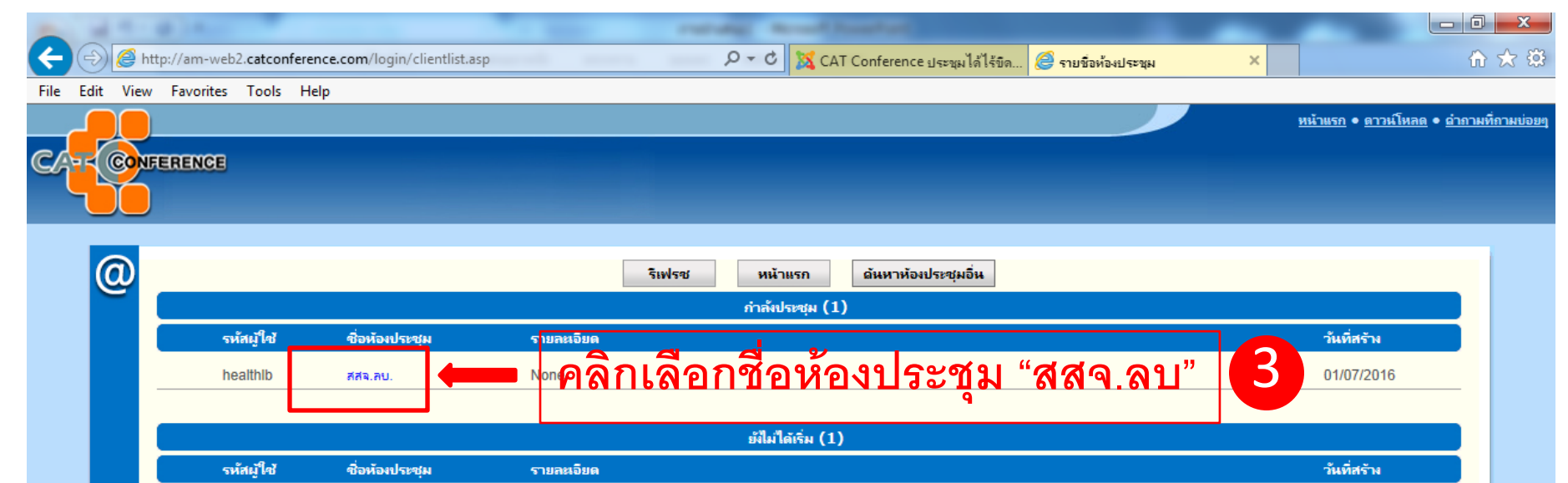

25/09/2016

healthlb เขตสุขภาพที่ 4

None

| -                 | a reason that is a lot of the second test                   | · · · · · · · · · · · · · · · · · · ·                                                                       |                                        |
|-------------------|-------------------------------------------------------------|----------------------------------------------------------------------------------------------------|----------------------------------------|
| ( <del>(</del> )) | http://am-web2.catconference.com/log                        | n/editconf2.asp?author=edaf7566e41dd698ceda255 🔎 🔻 🖒 🐹 CAT Conference ประชุมได้ได้ขึด 🥝 ข้อมุลการประชุม 🗙 🗙 | ☆ ☆ 🔅                                  |
| File Edit Viev    | v Favorites Tools Help                                      |                                                                                                    |                                        |
|                   |                                                             |                                                                                                    | หน้าแรก ● ดาวน์โหลด ● ดำถามที่ถามบ่อยๆ |
|                   | )                                                           |                                                                                                    |                                        |
| C/ FF CON         | FERENCE                                                     |                                                                                                    |                                        |
|                   |                                                             |                                                                                                    |                                        |
|                   |                                                             |                                                                                                    |                                        |
|                   |                                                             |                                                                                                    |                                        |
| 0                 | สี่สะรัสษาโระอย่างไ                                         | ข้อมูลการประชุม                                                                                             |                                        |
|                   | ชอหองบระชุม:<br>ระระบ้ใช้เ                                  | สสจ.ลบ.<br>boaltblb                                                                                         |                                        |
|                   | วทสพู เอ.<br>รวยอะเอียด'                                    | None                                                                                                    |                                        |
|                   |                                                             | 1010                                                                                                    |                                        |
|                   | ⊟ เพมเดม                                                    |                                                                                                    |                                        |
|                   | ผู้เข้าร่วมประชุมสูงสุด:<br>ผู้แรรยายสมสุด:                 | 100                                                                                                    |                                        |
|                   | เปิดห้องโดย:                                                | ู้<br>เจ้าของห้อง                                                                                           |                                        |
|                   | รูปแบบการประชุม:                                            | Huu Host Control                                                                                            |                                        |
|                   | ดวามละเอยดของภาพหองบระชุม (เรมเ<br>บันทึกการประชุมได้ทุกดน: | น): โย่                                                                                                    |                                        |
|                   |                                                             |                                                                                                    |                                        |
|                   |                                                             | ใส่ชื่อของท่าน                                                                                              |                                        |
|                   |                                                             |                                                                                                    |                                        |
|                   |                                                             | ชื่อของท่าน: รพ.สต.โรงข้าง                                                                                  |                                        |
|                   |                                                             | ตกลง                                                                                                    |                                        |
|                   |                                                             |                                                                                                    |                                        |
|                   |                                                             |                                                                                                    |                                        |
|                   |                                                             | ใบต่องซือของท่าบ ให้มีส่เป็นซือสถาบบเริการ ไ                                                                |                                        |
|                   |                                                             |                                                                                                    |                                        |
|                   |                                                             |                                                                                                    |                                        |
|                   |                                                             | ที่น รพ.สต.โรงข้าง                                                                                          |                                        |
| 6666              |                                                             |                                                                                                    |                                        |
|                   |                                                             |                                                                                                    |                                        |

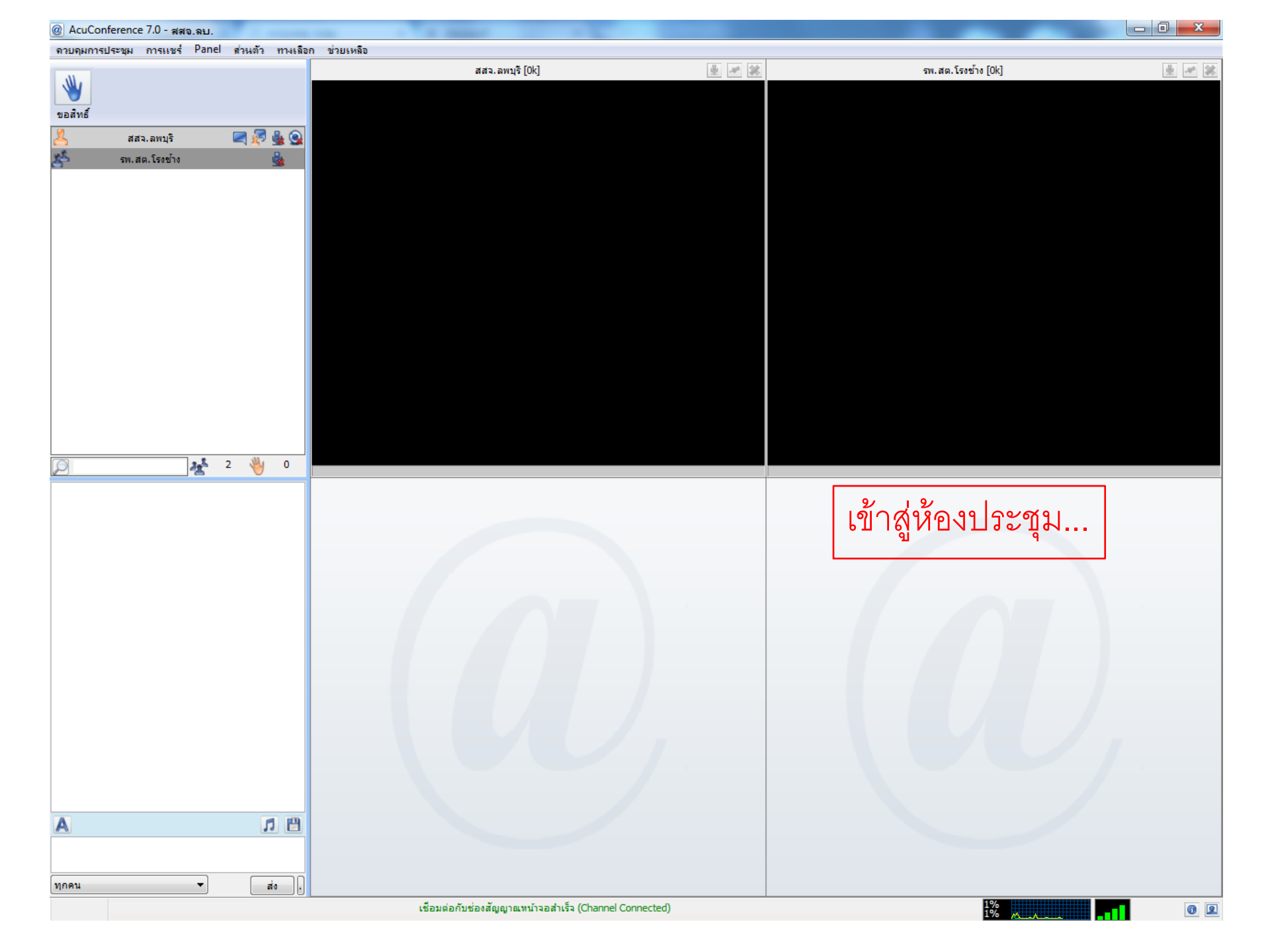